# **Radiology and Cardiology**

Provider Orientation Sessions for Horizon NJ Health and Horizon NJ Total Care

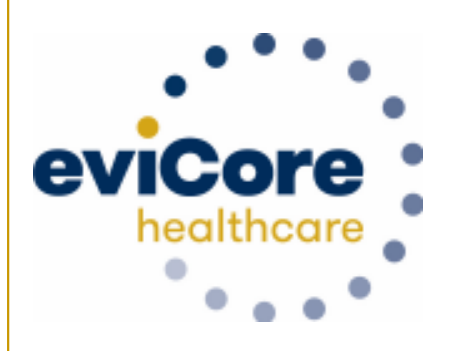

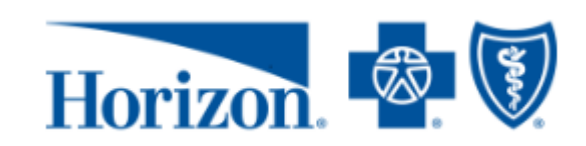

© 2019 eviCore healthcare. All Rights Reserved. This presentation contains CONFIDENTIAL and PROPRIETARY information.

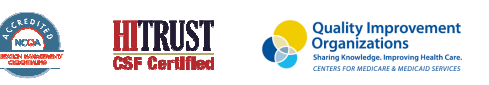

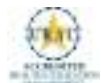

# **Company Overview**

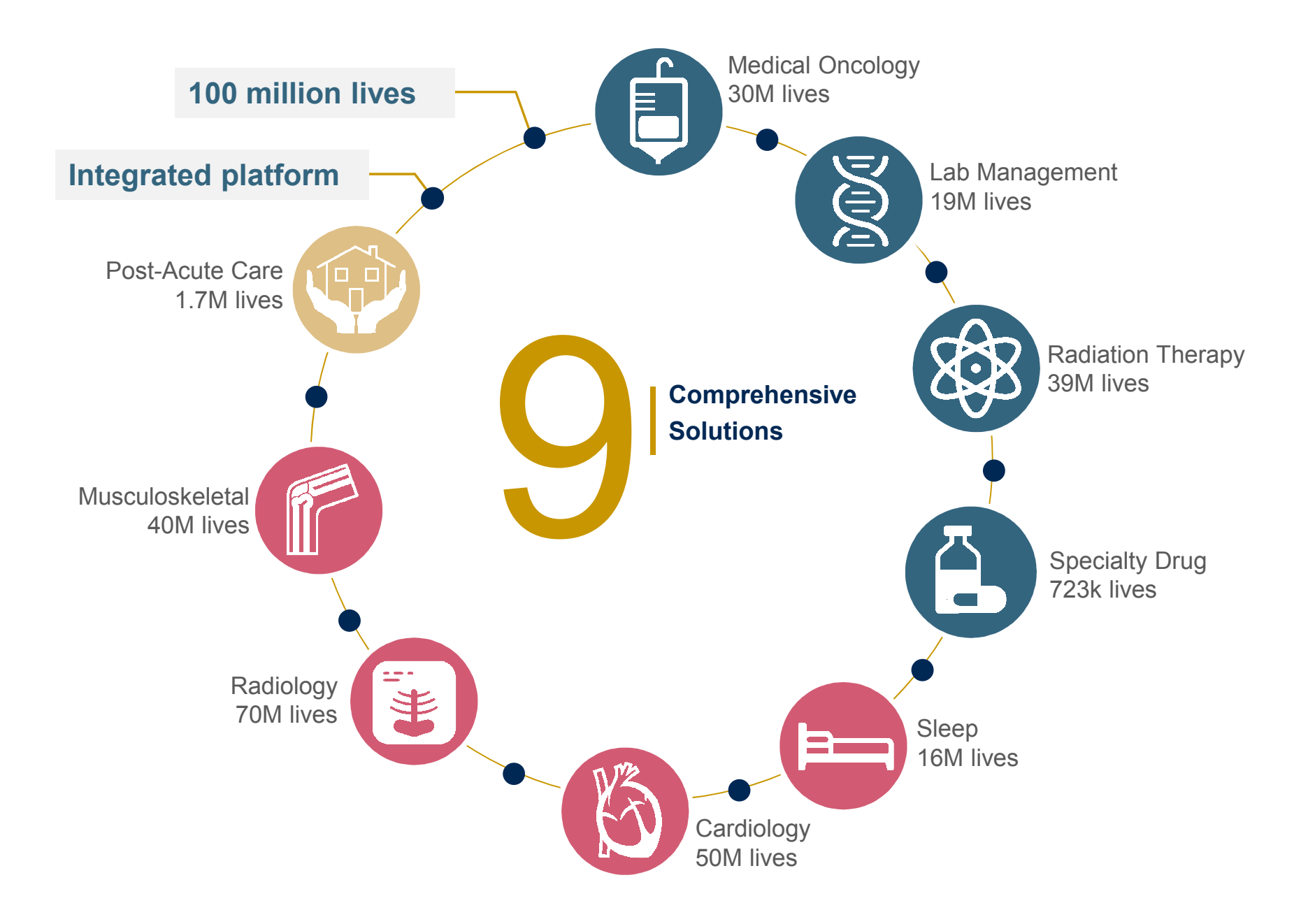

## **100M Members** Managed

## Comprehensive **Solutions**

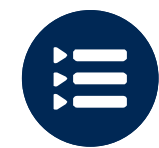

The industry's most comprehensive clinical evidence-based guidelines

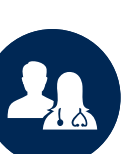

4.9k<sup>+</sup> employees including 1k clinicians

Engaging with 570k<sup>+</sup> providers

#### Headquartered in Bluffton, SC Offices across the US including:

- Lexington, MA ٠
- Colorado Springs, CO •
- Franklin, TN •
- Greenwich, CT •

Melbourne, FL

- Plainville, CT
- Sacramento, CA

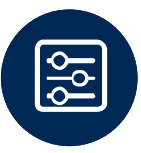

Advanced, innovative, and intelligent technology

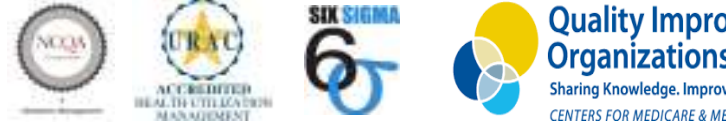

Quality Improvement Organizations Sharing Knowledge. Improving Health Care. **CENTERS FOR MEDICARE & MEDICAID SERVICES** 

#### **Radiology Solution - Our Experience**

30<sup>+</sup> Regional

and National Clients

37k<sup>+</sup> Cases built per day 24 Years Managing Radiology Services

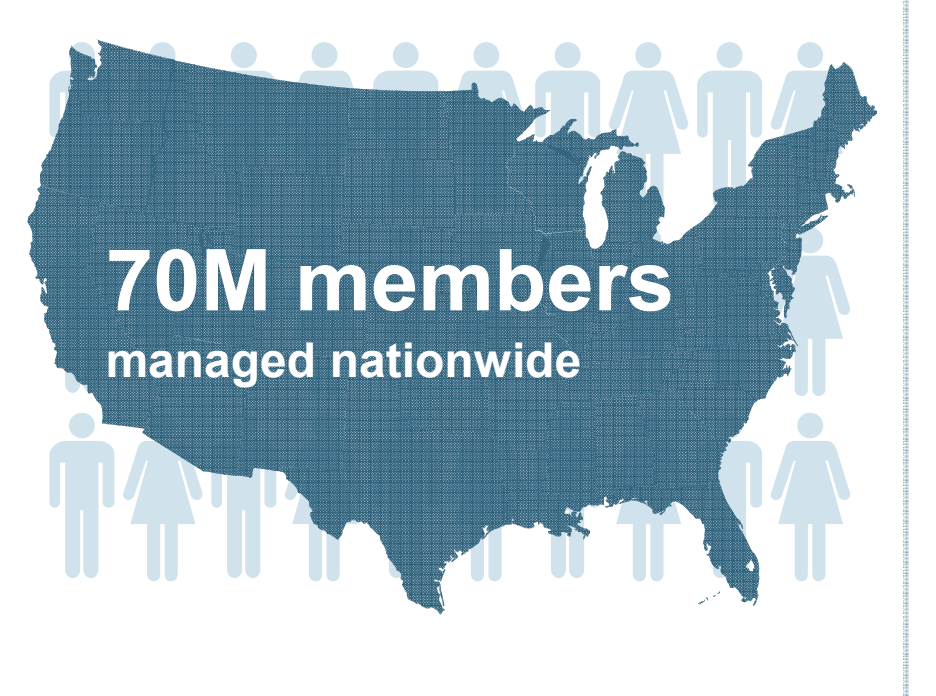

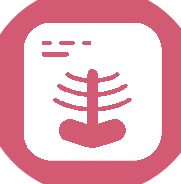

## **Members Managed**

- 25.5M Commercial Memberships
- 2M Medicare Memberships
- 6.5M Medicaid Memberships

#### **Cardiology Solution - Our Experience**

#### 10k<sup>+</sup> 20<sup>+</sup> Regional **13 Years** Cases built per day and National Clients Managing Radiology Services **Members Managed 50M members 37.7M Commercial Memberships** • managed nationwide 2.3M Medicare Memberships • **5.98M Medicaid Memberships** •

## **Our Clinical Approach**

### **Clinical Staffing**

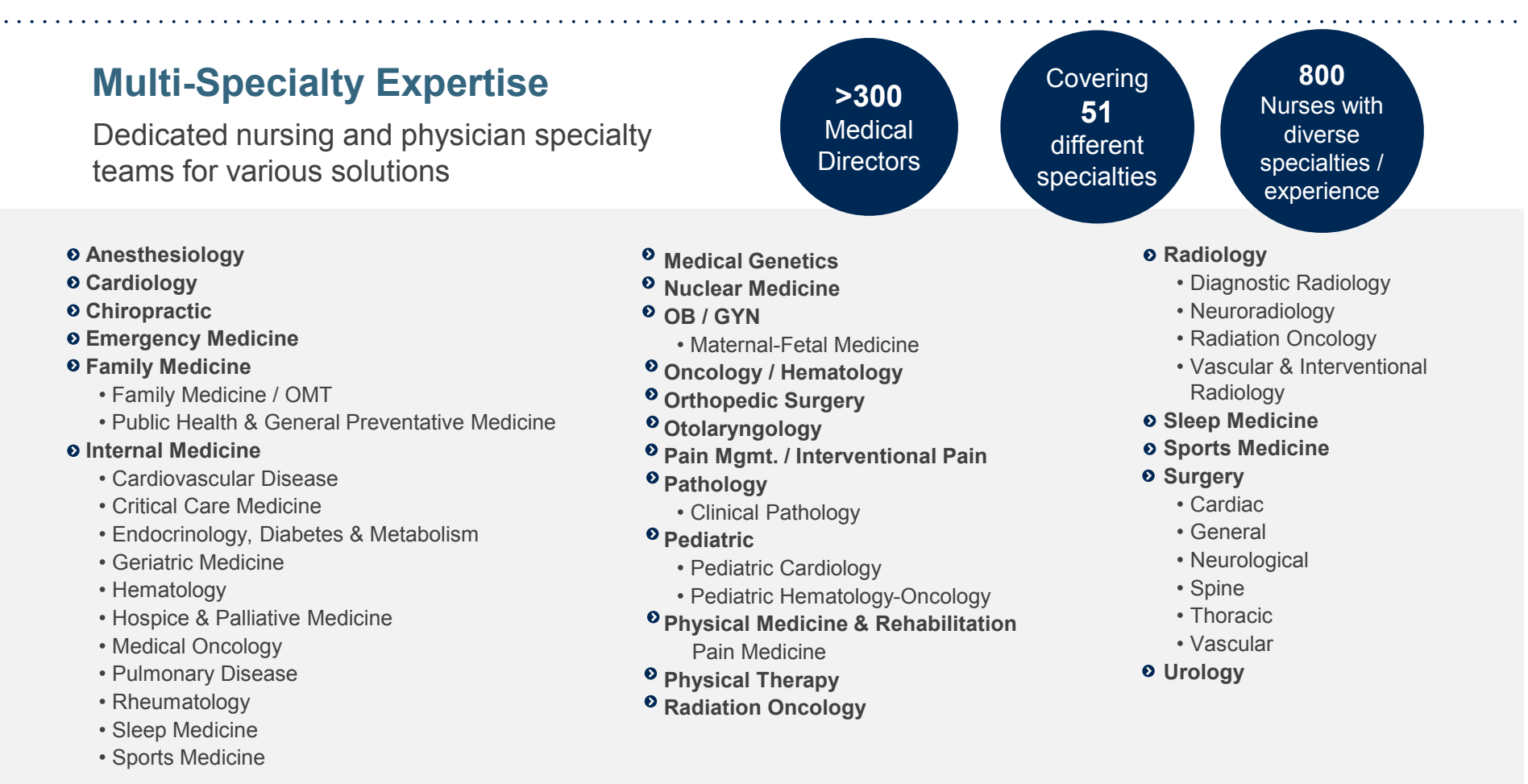

#### **Competency-Based Routing**

- Allows clinically complex cases to automatically route to a specific queue, based on clinical specialty for review
- Ensures greater accuracy of decision-making across the many clinical disciplines

#### **Evidence-Based Guidelines**

#### The foundation of our solutions:

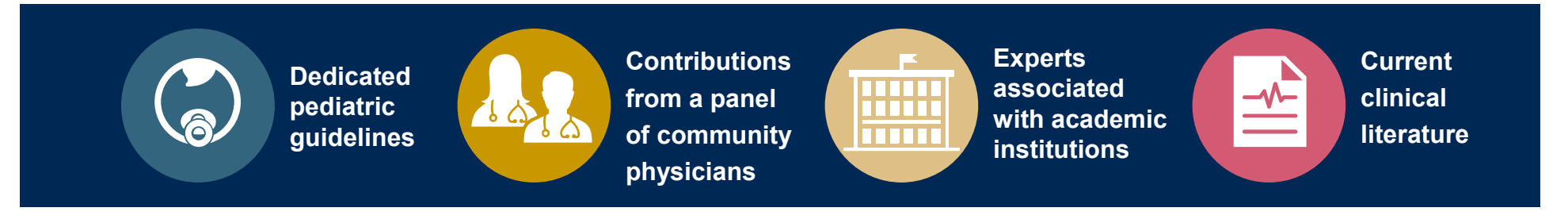

#### Aligned with National Societies

- American College of Cardiology
- American Heart Association
- American Society of Nuclear Cardiology
- Heart Rhythm Society
- American College of Radiology
- American Academy of Neurology
- American College of Chest Physicians
- American College of Rheumatology
- American Academy of Sleep Medicine
- American Urological Association
- National Comprehensive Cancer Network

- American Society for Radiation Oncology
- American Society of Clinical Oncology
- American Academy of Pediatrics
- American Society of Colon and Rectal Surgeons
- American Academy of Orthopedic Surgeons
- North American Spine Society
- American Association of Neurological Surgeons
- American College of Obstetricians and Gynecologists
- The Society of Maternal-Fetal Medicine

## **Our Service Model**

#### **Enabling Better Outcomes**

#### **Enhancing outcomes through Client and Provider engagement**

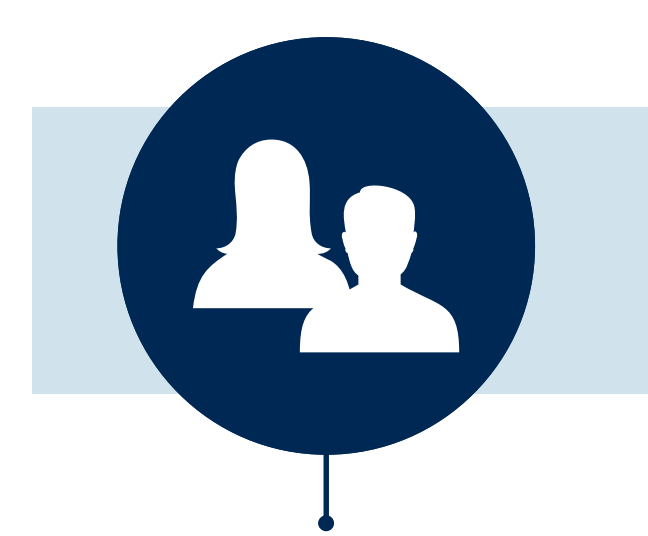

#### **Client & Provider Operations**

Client Provider Representatives are cross-trained to investigate escalated provider and health plan issues.

#### **Client Experience Manager**

Client Service Managers lead resolution of complex service issues and coordinate with partners for continuous improvement.

#### Regional Provider Engagement Managers

Regional Provider Engagement Managers are on-the-ground resources who serve as the voice of eviCore to the provider community.

#### Why Our Service Delivery Model Works

#### One centralized intake point

allows for timely identification, tracking, trending, and reporting of all issues. It also enables eviCore to quickly identify and respond to systemic issues impacting multiple providers.

## Complex issues are escalated to resources who are the

subject matter experts and can quickly coordinate with matrix partners to address issues at a root-cause level.

## Routine issues are handled by a team of representatives who

are cross trained to respond to a variety of issues. There is no reliance on a single individual to respond to your needs.

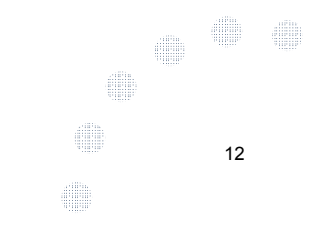

## Radiology and Cardiology Prior Authorization Process

#### **Program Overview**

eviCore healthcare will begin accepting requests on 12/16/2019 for dates of service 1/1/2020 and beyond

## **Prior authorization applies to services that are:**

- Outpatient
- Elective / Non-emergent
- Diagnostic

Prior authorization through eviCore does not apply to services that are performed in:

14

- Emergency room
- Inpatient
- 23-hour observation

It is the responsibility of the ordering provider to request prior authorization approval for services.

## **Applicable Membership**

<u>Authorization is required</u> for Horizon members enrolled in the following programs:

- Medicaid Managed Care
- NJ FamilyCare
- Horizon NJ TotalCare (HMO SNP)
- Managed Long Term Services & Supports (MLTSS)

#### **Prior Authorization Required:**

- CT, CTA (Computed Tomography, Computed Tomography Angiography)
- MRI, MRA (Magnetic Resonance Imaging, Magnetic Resonance Angiography)
- PET (Positron Emission Tomography)
- NCM/MPI (Nuclear Cardiac Imaging)
- Stress Echocardiograms
- Diagnostic Heart Catheterizations
- Cardiac Implantable Devices

To find a list of CPT (Current Procedural Terminology) codes that require prior authorization through eviCore, please visit:

https://www.horizonnjhealth.com/forproviders/resources/utilizationmanagement/precertification-referencelist/horizon-nj-health

#### **Prior Authorization Process**

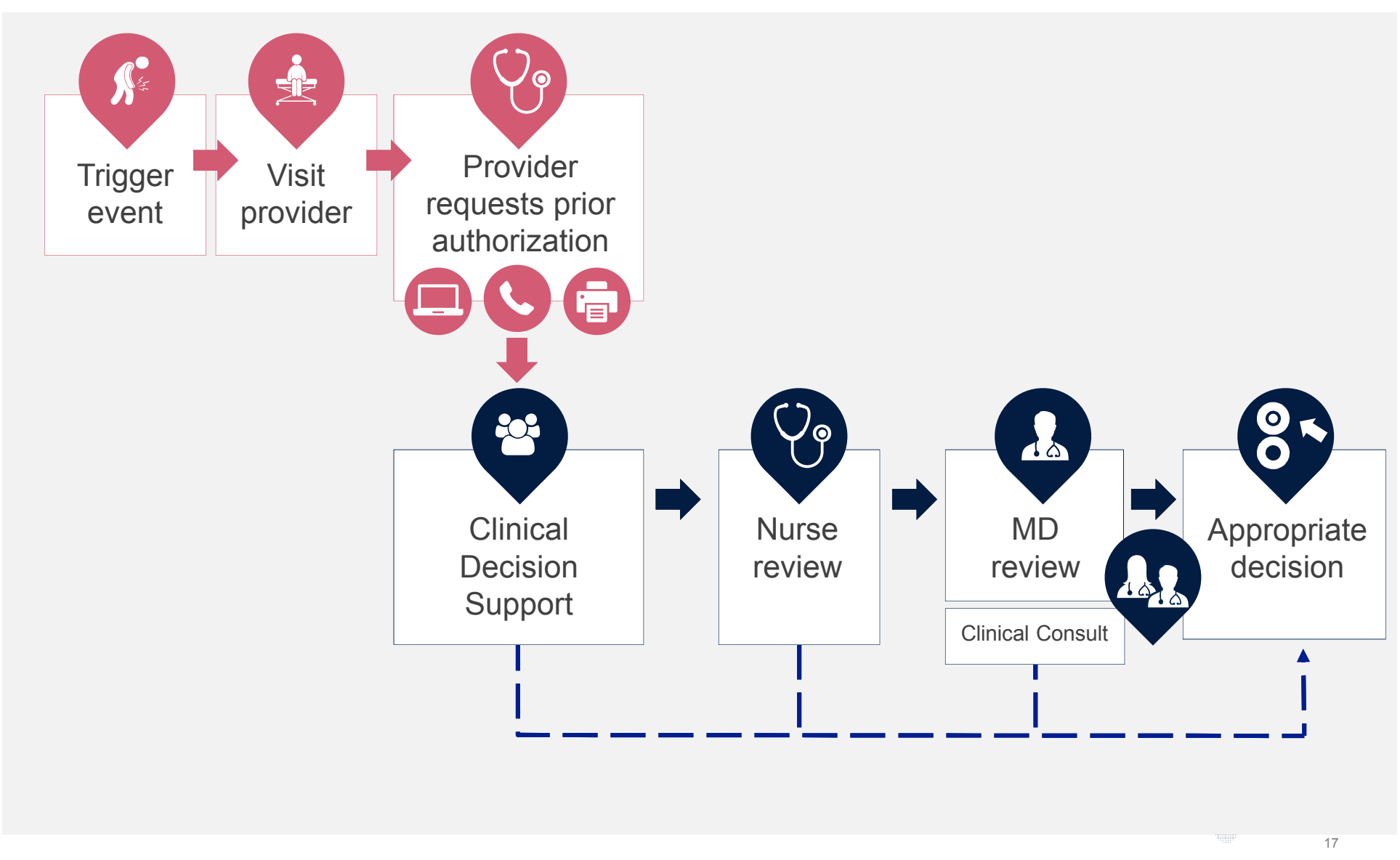

#### **Needed Information**

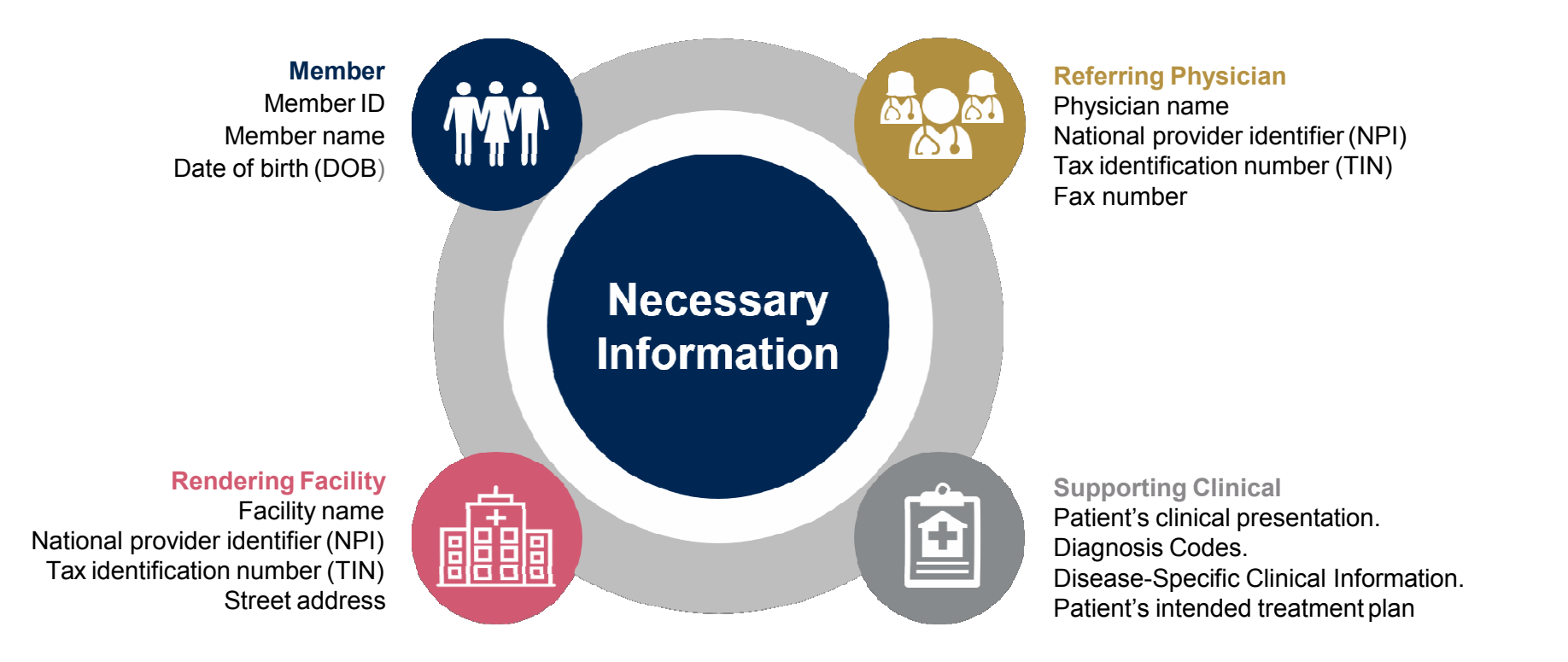

If clinical information is needed, please be able to supply:

- · Prior tests, lab work, and/or imaging studies performed related to this diagnosis
- The notes from the patient's last visit related to the diagnosis
- Type and duration of treatment performed to date for the diagnosis

#### **Prior Authorization Outcomes**

#### **Approved Requests**

- All requests are processed within 2 Business days after receipt of all necessary clinical information.
- Authorizations are typically good for **45 days** from the date of determination.

#### **Delivery Method**

- Faxed to ordering provider
- Mailed to the member
- Information can be printed on demand from the eviCore healthcare Web Portal

#### **Denied Requests**

- Communication of denial determination
- Communication of the rationale for the denial
- How to request a Peer Review

#### **Delivery Method**

Faxed to the ordering provider

19

Mailed to the member

#### **Special Circumstances**

## Appeals

- eviCore will process first level appeals for the Medicaid population. DSNP appeals will remain with Horizon BCBS.
- Requests for appeals must be submitted to eviCore within 60 calendar days of the initial determination
- The imaging request and all clinical information provided will be reviewed by a physician other than the one who made the initial determination.
- A written notice of the appeal decision will be mailed to the member and faxed to the provider

## **Outpatient Urgent Studies**

Contact eviCore by web request or by phone to request an expedited prior authorization review and provide clinical information

20

Urgent Cases will be reviewed with **72 hours** of the request.

The eviCore online portal is the quickest, most efficient way to request prior authorization and check authorization status and is available 24/7. By visiting <u>www.eviCore.com</u> providers can spend their time where it matters most — with their patients!

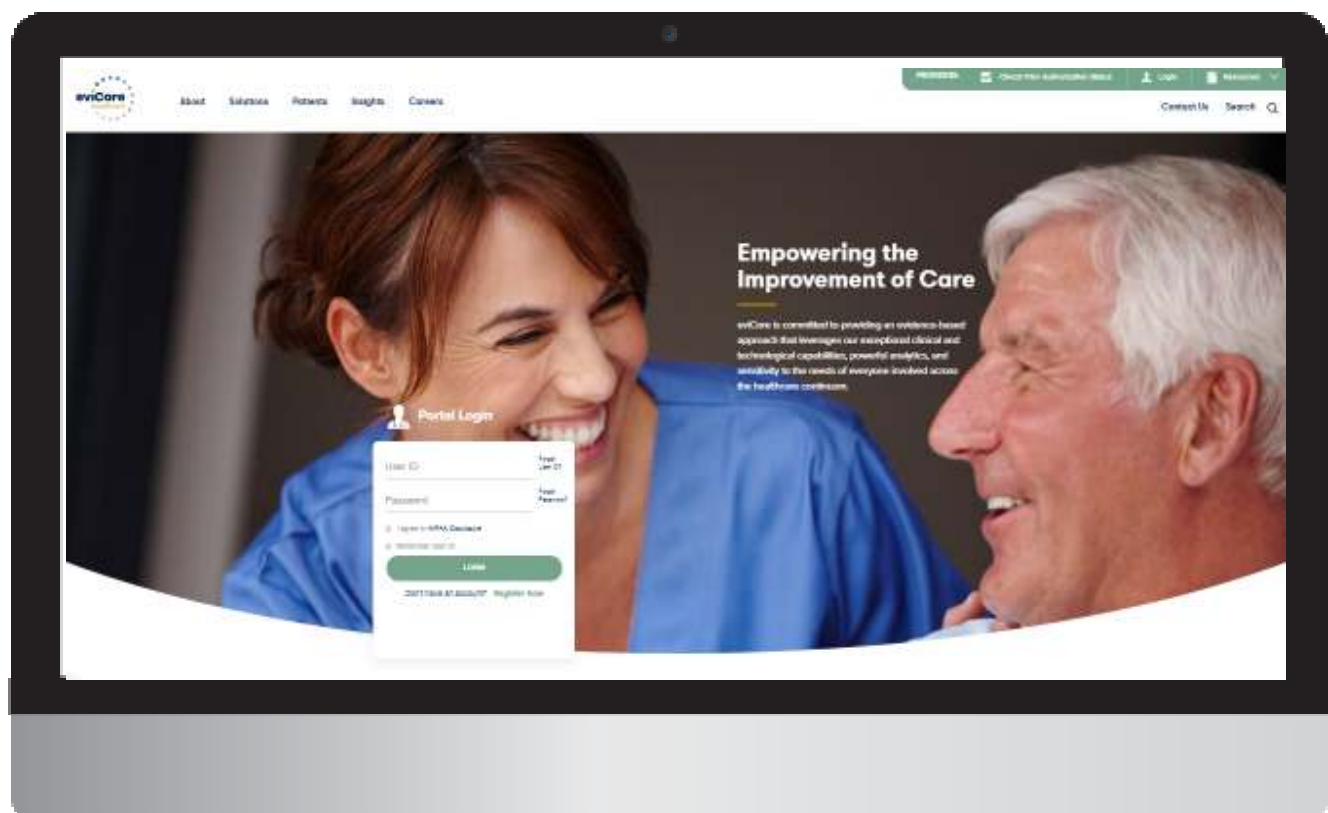

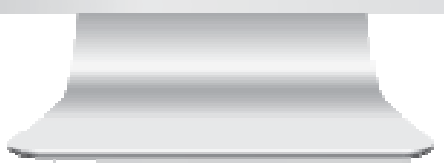

Or by phone: **866-496-6200 7AM – 7PM ET.** Monday – Friday **9AM – 5PM ET.** Saturday - Sunday

**WEB** 

## **Web Portal Services**

#### www.eviCore.com

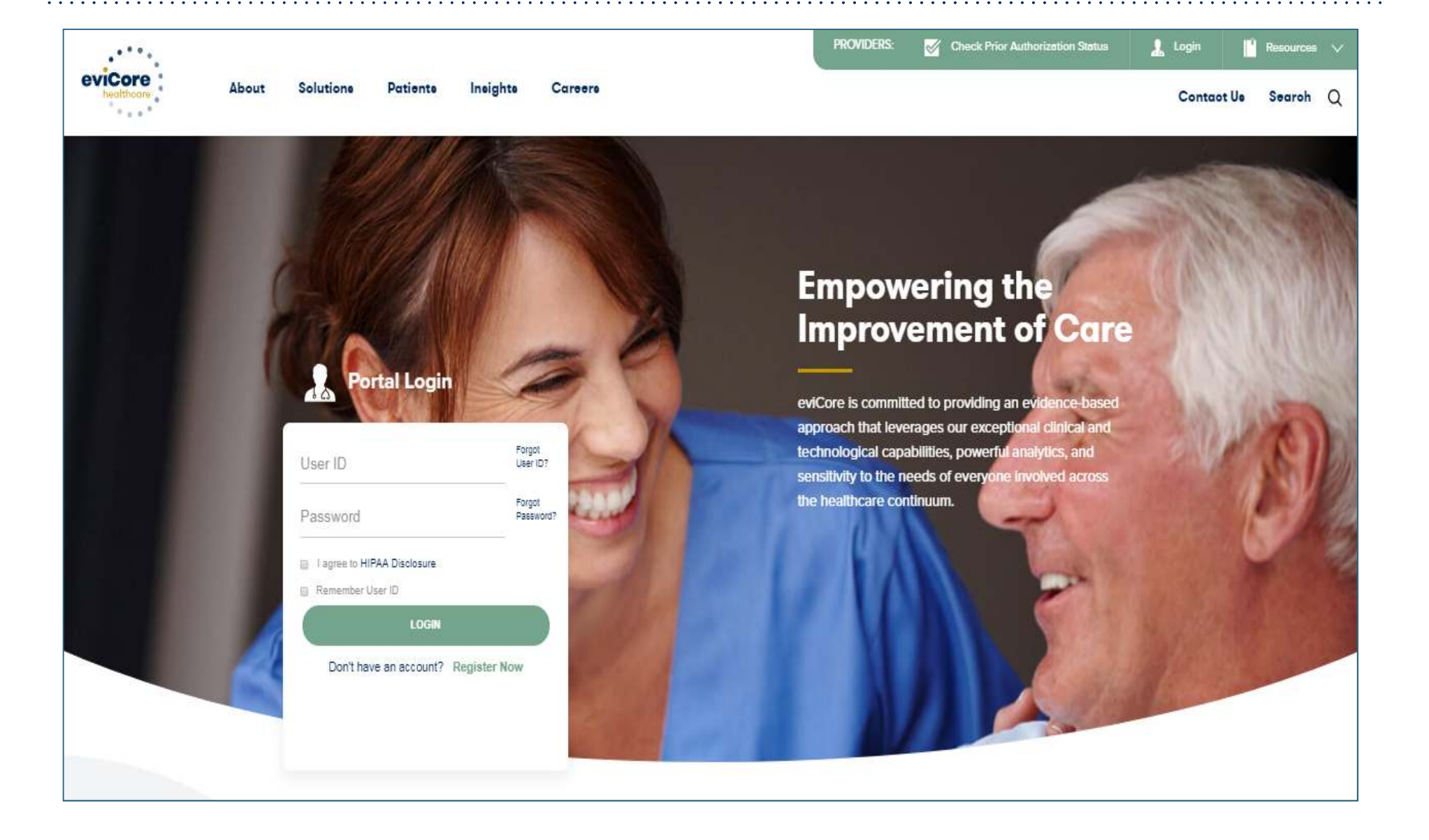

### **Creating An Account**

| eviCore healthcare                                                                                                    |                                               |                            |                                                   |         |                  |  |
|----------------------------------------------------------------------------------------------------|-----------------------------------------------|----------------------------|---------------------------------------------------|---------|------------------|--|
| ··                                                                                                    |                                               |                            |                                                   |         | * Required Field |  |
| Web Portal Preference                                                                                                    |                                               |                            |                                                   |         |                  |  |
| Please select the Portal that is listed in y                                                                                                    | our provider training material. This selectio | n determines the primary ( | portal that you will using to submit cases over t | he web. |                  |  |
| Default Portal": CareCore National Management of the CareCore Nation of the National Strengthere as a Client User at the Strengthere as a Client User at the Strengthere as a | CareCore National, then please contact us:    | : 1-800-918-8924 x20136.   |                                                   |         |                  |  |
| User Information                                                                                                    |                                               |                            |                                                   |         |                  |  |
| All Pre-Authorization notifications will be                                                                                                    | sent to the fax number and email address      | provided below. Please ma  | ske sure you provide valid information.           |         |                  |  |
| User Name":                                                                                                    |                                               | Address*:                  |                                                   | Phone*: |                  |  |
| Email":                                                                                                    |                                               |                            |                                                   | Ext:    |                  |  |
| Confirm Email*:                                                                                                    |                                               | City*:                     |                                                   | Fax*:   |                  |  |
| First Name*:                                                                                                    |                                               | State":                    | Select 🗹 Zip':                                    |         |                  |  |
| Last Name":                                                                                                    |                                               | Office Name*:              |                                                   |         |                  |  |
|                                                                                                    |                                               |                            |                                                   |         | Next             |  |
|                                                                                                    |                                               |                            |                                                   |         |                  |  |

Select a Default Portal, and complete the registration form.

© eviCore healthcare. All Rights Reserved. This presentation contains CONFIDENTIAL and PROPRIETARY information.

### **Creating An Account**

| Please review the in<br>Web Portal Prefer                                                 | nformation before you submit this registration. An Emai<br>ence                    | il will be sent to your register                               | ed email addres                                | ss to set y | your password.             |                        |                              |  |
|-------------------------------------------------------------------------------------------|------------------------------------------------------------------------------------|----------------------------------------------------------------|------------------------------------------------|-------------|----------------------------|------------------------|------------------------------|--|
| Please select the Por<br>Default Portal":<br>If you want to register<br>User Registration | Ial that is listed in your provider training material. This sele CareCore National | ction determines the primary p<br>t us: 1-800-918-8924 x20136. | ortal that you wil                             | l using to  | submit cases over the web. |                        |                              |  |
| UserName:<br>Email:<br>Account Type:<br>First Name:<br>Last Name:                         | MYG123<br>tesaccount@gmail.com<br>Physician<br>Test<br>Account                     | Address:<br>City:<br>State:<br>Office Name:                    | 730 Cool Spri<br>Franklin<br>TN<br>Test Office | ngs<br>Zip: | 37067                      | Phone:<br>Ext:<br>Fax: | 800-575-4517<br>615-468-4408 |  |
|                                                                                           |                                                                                    |                                                                |                                                |             |                            |                        | Back Submit Registration     |  |
|                                                                                           |                                                                                    |                                                                |                                                |             |                            |                        |                              |  |

Review information provided, and click "Submit Registration."

© eviCore healthcare. All Rights Reserved. This presentation contains CONFIDENTIAL and PROPRIETARY information.

#### **User Registration-Continued**

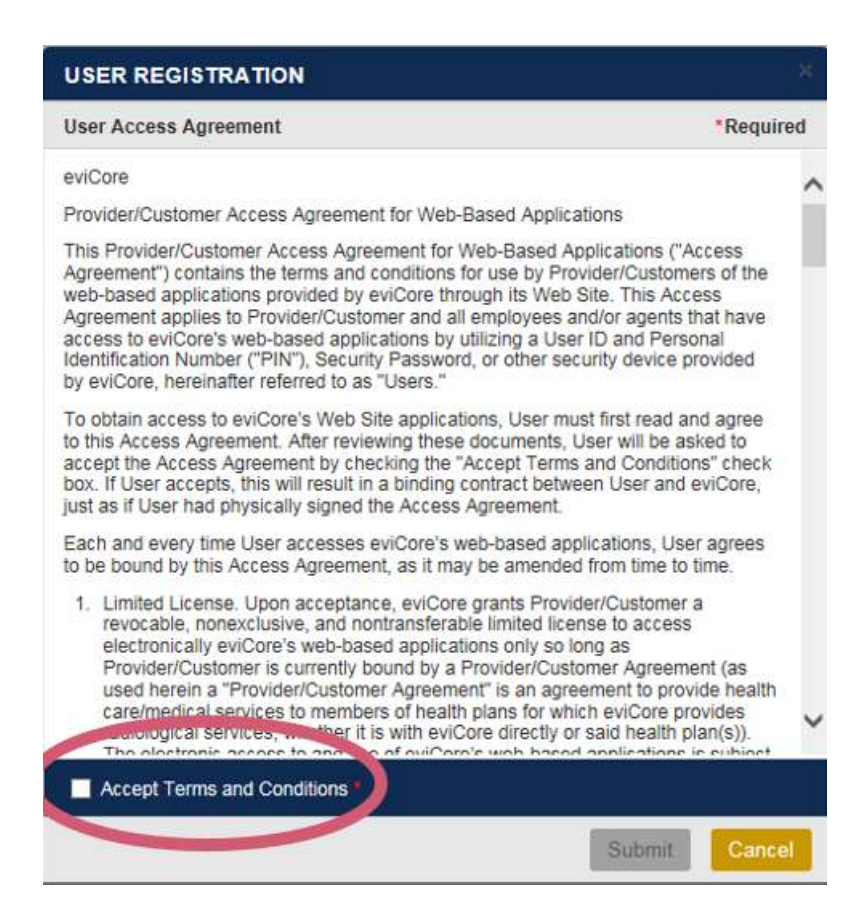

#### Accept the Terms and Conditions, and click "Submit."

## **User Registration-Continued**

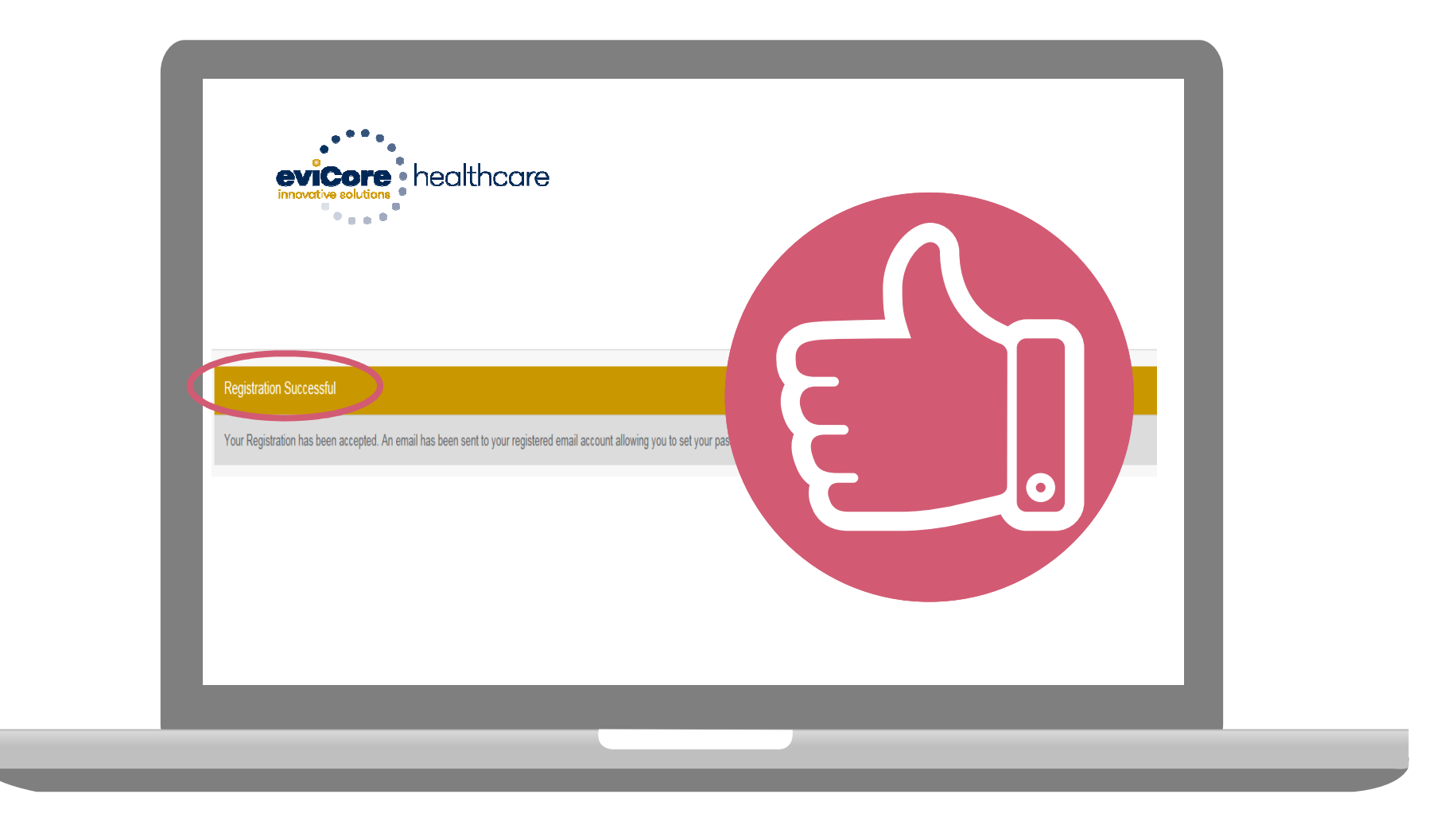

You will receive a message on the screen confirming your registration is successful. You will be sent an email to create your password.

#### **Create a Password**

. . . . . . . . .

. . . . . . . . .

| Your password must be<br>least (8) characters long<br>and contain the following | e at<br>g<br>ng:<br>evicore healthcare                                                                                                    |
|---------------------------------------------------------------------------------|----------------------------------------------------------------------------------------------------|
| Uppercase letters                                                               | Password Maintenance Please set up a new password for your account. Note: The password must be at least 8 characters long and contains the following categories : Uppercase letters, Lowercase letters, Numbers and special characters. |
| Lowercase letters                                                               |                                                                                                    |
| Numbers                                                                         | New Password*                                                                                                    |
| Characters (e.g., ! ? *)                                                        | Save                                                                                                    |

. . . . . . .

## Account Log-In

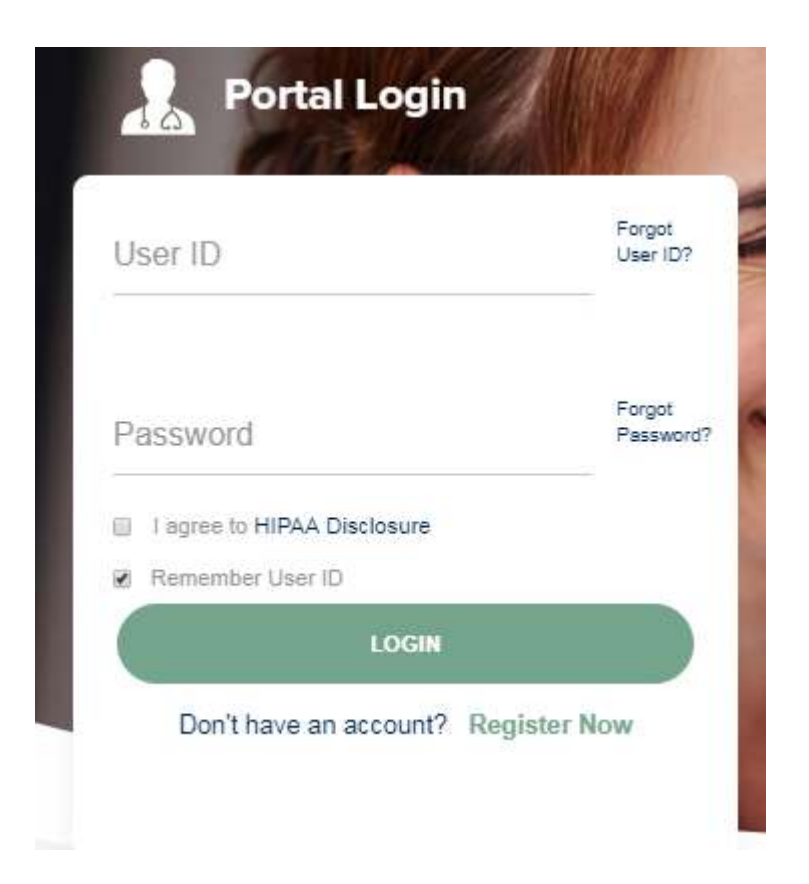

To log-in to your account, enter your User ID and Password. Agree to the HIPAA Disclosure, and click "Login."

## **Account Overview**

#### **Initiating A Case**

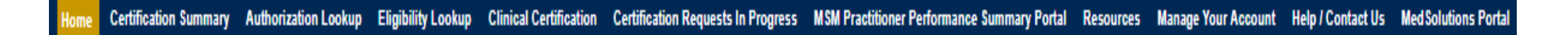

 Welcome to the CareCore National Web Portal. You are logged in

 Review a summary of recent certifications >>

 Request a clinical certification/procedure >>

 Resume a certification request in progress >> << Did you know? You can save a certification request to finish later.</td>

 Look up an existing authorization >>

 Check member eligibility >>

 Horizon Pilot Designation Program >>

Log Of

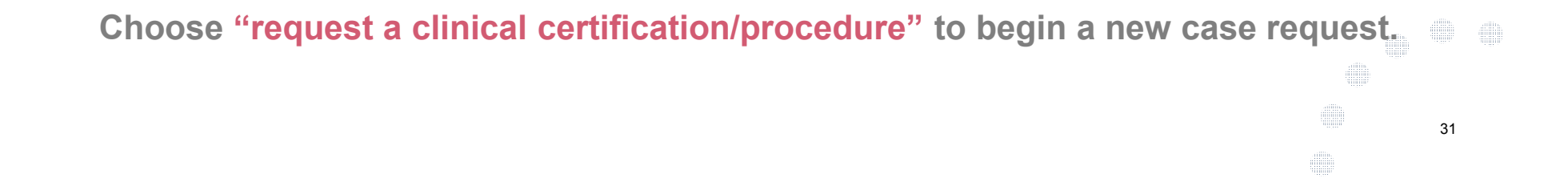

#### **Add Practitioners**

| Home | Certification Summary | Authorization Lookup | Eligibility Lookup                 | Clinical Certification   | Certification Requests In Progress | MSM Practitioner Performance Summa | Manage Your Account | Help / Contact Us | MedSolutions Portal |
|------|-----------------------|----------------------|------------------------------------|--------------------------|------------------------------------|------------------------------------|---------------------|-------------------|---------------------|
|      |                       |                      |                                    |                          |                                    |                                    |                     |                   | Log Off             |
|      |                       | м                    | anage Y                            | our Acc                  | ount                               |                                    |                     |                   |                     |
|      |                       | Off                  | ice Name:                          |                          |                                    | Change Password Edit Account       |                     |                   |                     |
|      |                       | Ad                   | dress:                             | 730 Cool<br>Franklin,    | Springs Blvd<br>TN 37067           |                                    |                     |                   |                     |
|      |                       | Pri<br>Cor<br>Em     | mary<br>ntact: User<br>ail Address | Account<br>: Test@email. | com                                |                                    |                     |                   |                     |
|      |                       | Clic                 | Add Provide                        | leadings to S            | Sort                               |                                    |                     |                   |                     |
|      |                       | Car                  | providers o                        | on file                  |                                    |                                    |                     |                   |                     |

Click the "Add Provider" button.

32

## **Add Practitioners**

Home Authorization Lookup Eligibility Lookup Clinical Certification Certification Requests In Progress MSM Practitioner Performance Summary Portal Resources Manage Your Account Help / Contact Us

#### **Add Practitioner**

Enter Practitioner information and find matches.

\*If registering as rendering genetic testing Lab site, enter Lab Billing NPI, State and Zip

| Practitioner NPI   |   |
|--------------------|---|
| Practitioner State | ▼ |
| Practitioner Zip   |   |

Find Matches Cancel

Enter the Provider's NPI, State, and Zip Code to search for the provider record to add to your account. You are able to add multiple Providers to your account.

33

## **Adding Practitioners**

Home Authorization Lookup Eligibility Lookup Clinical Certification Certification Requests In Progress MSM Practitioner Performance Summary Portal Resources Manage Your Account Help / Contact Us

#### **Add Practitioner**

This following practitioner record(s) were found to match the requested NPI. Is this the practitioner you would like to register?

| Practitioner Name NPI    | Address | City | State Zip | Phone | Fax |  |
|--------------------------|---------|------|-----------|-------|-----|--|
|                          |         | _    |           | 1     |     |  |
| inter community printing |         |      | 01-010-1  | - 0 0 |     |  |

Add This Practitioner Cancel

#### Select the matching record based upon your search criteria

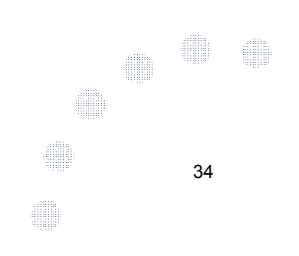

#### **Manage Your Account**

Home Authorization Lookup Eligibility Lookup Clinical Certification Certification Requests In Progress MSM Practitioner Performance Summary Portal Resources Manage Your Account Help / Contact Us

#### **Add Practitioner**

If you wish to add an additional practitioner, click the "Add Another Practitioner" button. If you are finished, click the "Continue" button to return to your account.

Add Another Practitioner Continue

Once you have selected a practitioner, your registration will be completed. You can then access the "Manage Your Account" tab to make any necessary updates or changes.

You can also click "Add Another Practitioner" to add another provider to your account.

35

## **Certification Summary**

| eviCore           | healthcare                        |                      |                        |                        |                               |                         |                   |                              |           |                     |                   |
|-------------------|-----------------------------------|----------------------|------------------------|------------------------|-------------------------------|-------------------------|-------------------|------------------------------|-----------|---------------------|-------------------|
| Home              | Certification Summary             | Authorization Lookup | Eligibility Lookup     | Clinical Certification | Certification Requests In Pro | ogress M                | ISM Practitione   | r Performance Summary Portal | Resources | Manage Your Account | Help              |
|                   |                                   |                      |                        |                        |                               |                         |                   |                              |           |                     |                   |
| Certif<br>Search. | ication Summary<br>Q ≡            |                      |                        |                        |                               |                         |                   |                              |           |                     |                   |
| AU                | thorization<br>Number Case Number | Member Last Name     | Ordering Provider Last | Name Ordering Provider | Status                        | Case Initiation<br>Date | Procedure<br>Code | Service Description          |           | Site Name           | Expiratio<br>Date |
|                   | x                                 | X                    |                        | xx                     |                               |                         | x                 |                              |           |                     |                   |
| 14 (4             | Page 1 of 0   De De 10            | 0 🔻                  |                        |                        |                               |                         |                   |                              |           |                     |                   |

The Certification Summary option stores cases recently created.

## **Case Initiation**

#### **Initiating A Case**

Home Authorization Lookup Eligibility Lookup Clinical Certification Certification Requests In Progress MSM Practitioner Performance Summary Portal Resources Manage Your Account Help / Contact Us Med Solutions Portal

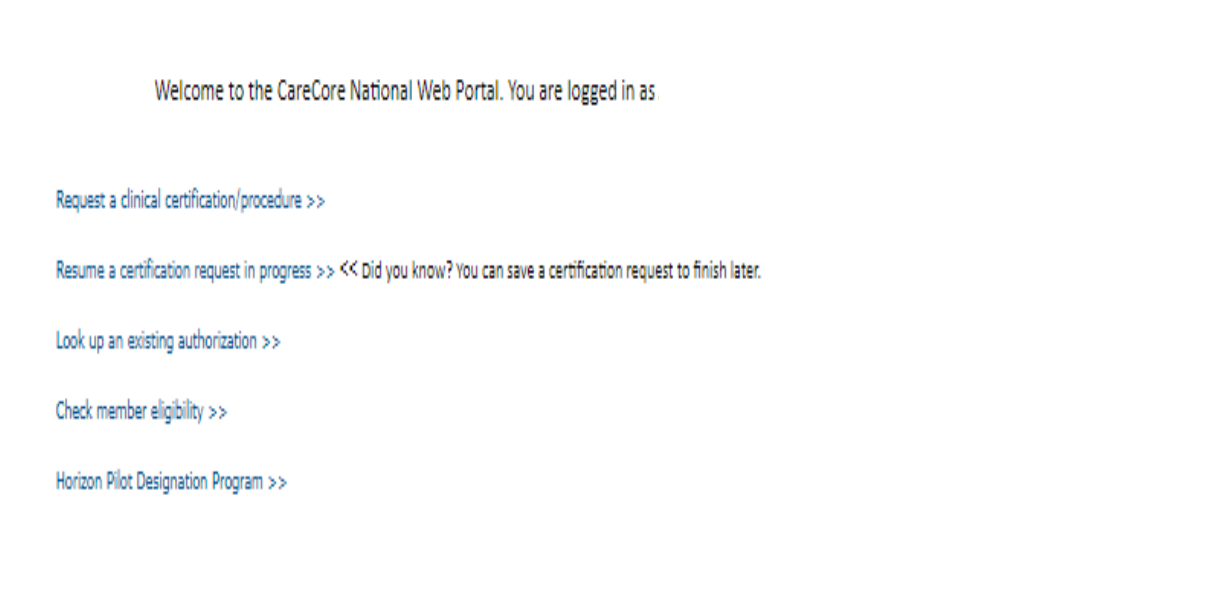

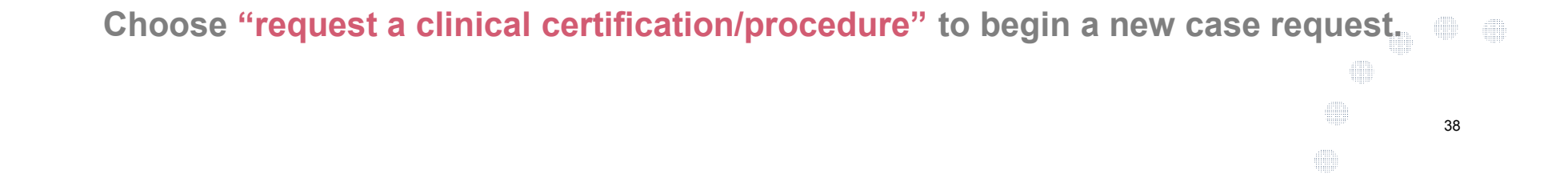

#### **Select Program**

Home Certification Summary Authorization Lookup Eligibility Lookup Clinical Certification

Certification Requests In Progress MSM Practitioner Performance Summary Portal Resources Manage Your Account Help / Contact Us Med Solutions Portal

Log Off

#### **Clinical Certification**

Please select the program for your certification:

- Radiology and Cardiology
- Specialty Drugs
- Radiation Therapy Management Program (RTMP)
- Musculoskeletal Management
- Sleep Management
- Lab Management Program
- Durable Medical Equipment(DME)
- Medical Oncology Pathways

Cancel Print Continue

Click here for help or technical support

Select the Program for your certification.

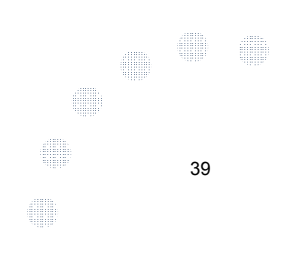

#### **Select Provider**

| Home Certification Sur | nmary I | Authorization Lookup                                                      | Eligibility Lookup   | Clinical Certification | Certification Requests In Progress       | MSM Practitioner Performance Summary Portal        | Resources      | Manage Your Account         | Help / Contact Us    | Med Solutions Portal    |
|------------------------|---------|---------------------------------------------------------------------------|----------------------|------------------------|------------------------------------------|----------------------------------------------------|----------------|-----------------------------|----------------------|-------------------------|
|                        |         | Clinical Cert                                                             | ification            |                        |                                          |                                                    |                |                             |                      |                         |
| 20/9 Complete          |         | Select the practitio<br>Filter Last Name<br>or NPI:<br>Selected Physician | oner or group for wh | hom you want to build  | a case. If the practitioner, group, or I | ab for whom you wish to build a case is not listed | , please visit | Manage Your Account to asso | ociate the new pract | itioner, group, or lab. |
|                        |         |                                                                           | SELECT               | Provider               |                                          |                                                    |                |                             |                      |                         |
|                        |         |                                                                           | SELECT SELECT        |                        |                                          |                                                    |                |                             |                      |                         |
|                        |         |                                                                           | SELECT :<br>SELECT : |                        |                                          |                                                    |                |                             |                      |                         |
|                        |         | Cancel Back Print Co                                                      | SELECT :<br>123      |                        |                                          |                                                    |                |                             |                      |                         |

. . . . . . . . . . . .

Click here for help or technical support

### **Select Health Plan**

| Home | e Certification Summary Authorization Lookup E | ligibility Lookup Clinical Certification Certi                           | fication Requests In Progress             | MSM Practitioner Performance Summary Portal                              | Resources                | Manage Your Account                  | Help / Contact Us             | Med Solutions Portal |
|------|------------------------------------------------|--------------------------------------------------------------------------|-------------------------------------------|--------------------------------------------------------------------------|--------------------------|--------------------------------------|-------------------------------|----------------------|
|      |                                                | Clinical Certificat                                                      | ion                                       |                                                                          |                          |                                      |                               | 3                    |
|      | 20% Complete                                   | To process an urgent case clinical upload feature at t                   | on the web you wi<br>he end of the case   | ll be required to upload releva<br>build process. Click here for mo      | nt clinica<br>ore inform | information usi<br>nation!           | ing the onlin                 | e                    |
|      |                                                | You selected                                                             |                                           |                                                                          |                          |                                      |                               |                      |
|      |                                                | Please select the health pl<br>plan at the number found<br>is necessary. | an for which you we<br>on the member's id | ould like to build a case. If the h<br>lentification card to determine i | ealth pla<br>f case sul  | n is not shown, p<br>omission throug | olease contac<br>h CareCore N | t the<br>ational     |
|      |                                                | Please Select a Health Plan                                              | 1                                         | •                                                                        |                          |                                      |                               |                      |
|      |                                                | COMMUNITY HEALTH OP                                                      | TIONS                                     | •                                                                        |                          |                                      |                               |                      |
|      |                                                | GHI                                                                      |                                           |                                                                          |                          |                                      |                               |                      |
|      |                                                | HEALTH ALLIANCE PLAN<br>HEALTHFIRST                                      |                                           |                                                                          |                          |                                      |                               |                      |
|      |                                                | HIP                                                                      |                                           | -                                                                        |                          |                                      |                               |                      |
|      |                                                | HMO SELECT - GHI<br>HORIZON                                              |                                           |                                                                          |                          |                                      |                               |                      |
|      |                                                | HORIZON MEDICAID                                                         |                                           |                                                                          |                          |                                      |                               |                      |
|      |                                                | KAISER PERMANENTE                                                        |                                           |                                                                          |                          |                                      |                               |                      |
|      |                                                | MODA HEALTH                                                              |                                           |                                                                          |                          |                                      |                               |                      |
|      |                                                | MOLINA HEALTHCARE                                                        |                                           |                                                                          |                          |                                      |                               |                      |
|      |                                                | MVP                                                                      |                                           |                                                                          |                          |                                      |                               |                      |
|      |                                                | OXFORD                                                                   |                                           |                                                                          |                          |                                      |                               |                      |
|      |                                                | PRIORITY HEALTH                                                          |                                           |                                                                          |                          |                                      |                               |                      |
|      |                                                | PROMINENCE HEALTH PL                                                     | .AN                                       |                                                                          |                          |                                      |                               |                      |
|      |                                                | QUALCHOICE                                                               |                                           | •                                                                        |                          |                                      |                               |                      |

Choose the appropriate Health Plan for the case request. If the health plan does not populate, please contact the plan at the number found on the member's identification card. Once the plan is chosen, please select the provider address in the next drop down box.

41

### **Contact Information**

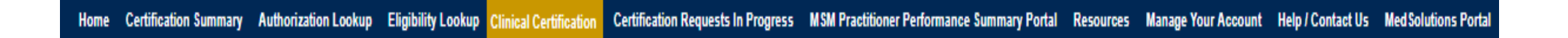

Log Off

**Clinical Certification** 30% Complete Provider's Name [?] Provider and NPI Who to Contact [?] [?] Fax Phone [?] [?] Ext. Cell Phone Email Cancel Back Print Continue

Click here for help or technical support

Enter the Provider's name and appropriate information for the point of contact individual.

#### **Member/Procedure Information**

| Home | Certification Summary | Authorization Lookup | Eligibility Lookup | Clinical Certification | Certification Requests In Progress | MSM Practitioner Performance Summary Portal | Resources | Manage Your Account | Help / Contact Us | Med Solutions Portal |
|------|-----------------------|----------------------|--------------------|------------------------|------------------------------------|---------------------------------------------|-----------|---------------------|-------------------|----------------------|
|------|-----------------------|----------------------|--------------------|------------------------|------------------------------------|---------------------------------------------|-----------|---------------------|-------------------|----------------------|

Log Off

| Attention!   |             |            |  |  |
|--------------|-------------|------------|--|--|
|              |             |            |  |  |
|              |             |            |  |  |
| Has this pro | cedure been | performed? |  |  |
| YES NO       |             |            |  |  |
|              |             |            |  |  |

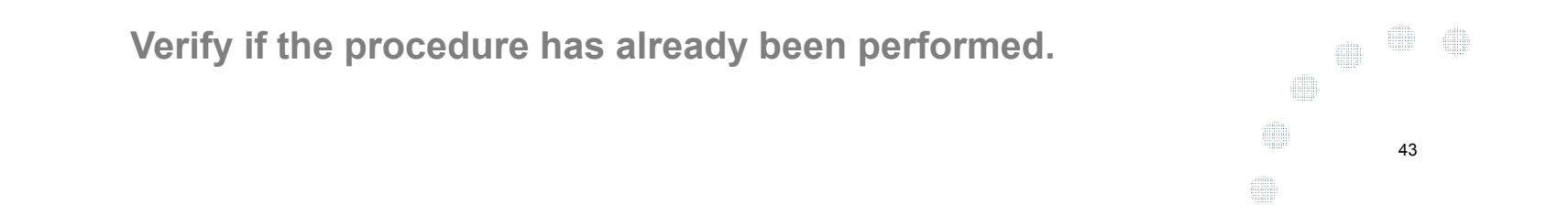

## **Member Information**

| Home Certif | fication Summary | Authorization Lookup | Eligibility Lookup | Clinical Certification | Certification Requests In Progress | MSM Practitioner Performance Summary Portal | Resources | Manage Your Account | Help / Contact Us | Med Solutions Portal |
|-------------|------------------|----------------------|--------------------|------------------------|------------------------------------|---------------------------------------------|-----------|---------------------|-------------------|----------------------|
|-------------|------------------|----------------------|--------------------|------------------------|------------------------------------|---------------------------------------------|-----------|---------------------|-------------------|----------------------|

Log Off

44

|                  | Clinical Certification                   |  |
|------------------|------------------------------------------|--|
| 40% Complete     | Patient ID:                              |  |
| Provider and NPI | Date Of Birth: MM/DD/YYYY                |  |
|                  | Patient Last Name Only: [?]              |  |
|                  | ELIGIBILITY LOOKUP                       |  |
|                  | Cancel Back Print                        |  |
|                  | Click here for help or technical support |  |
|                  |                                          |  |
|                  |                                          |  |

Enter the member information including the Patient ID number, date of birth, and patient's last name. Click "Eligibility Lookup."

#### **Clinical Details**

| Home Certification Summary Authorization Lookup Eligibility Looku | <b>Clinical Certification</b> | Certification Requests In Progress | MSM Practitioner Performance Summary Portal | Resources | Manage Your Account | Help / Contact Us | Med Solutions Portal |
|-------------------------------------------------------------------|-------------------------------|------------------------------------|---------------------------------------------|-----------|---------------------|-------------------|----------------------|
|-------------------------------------------------------------------|-------------------------------|------------------------------------|---------------------------------------------|-----------|---------------------|-------------------|----------------------|

Log Off

45

|                  | Clinical Certification                                                                                                    |
|------------------|----------------------------------------------------------------------------------------------------|
| 60% Complete     | This procedure has not been performed. CHANGE                                                                                                    |
| Provider and NPI | Radiology Procedures                                                                                                    |
|                  | Select a Primary Procedure by CPT Code[?] or Description[?]         73721       ▼         MRI LOWER EXTREMITY JOINT W/O       ▼         Don't see your procedure code or type of service? Click here |
| Patient          | Diagnosis                                                                                                    |
|                  | Primary Diagnosis Code: <b>R68.89</b><br>Description: <b>Other general symptoms and signs</b><br>Change Primary Diagnosis                                                                            |
|                  | Select a Secondary Diagnosis Code (Lookup by Code or Description)                                                                                                    |
|                  |                                                                                                    |

Cancel Back Print Continue

Click here for help or technical support

Select the CPT and Diagnosis codes.

#### **Verify Service Selection**

| Home | Certification Summary Authorization Look | up Eligibility Lookup | <b>Clinical Certification</b> | Certification Requests In Progress | MSM Practitioner Performance Summary Portal | Resources | Manage Your Account | Help / Contact Us | Med Solutions Portal |
|------|------------------------------------------|-----------------------|-------------------------------|------------------------------------|---------------------------------------------|-----------|---------------------|-------------------|----------------------|
|------|------------------------------------------|-----------------------|-------------------------------|------------------------------------|---------------------------------------------|-----------|---------------------|-------------------|----------------------|

**Clinical Certification** Confirm your service selection. 60% Complete Procedure Date: TBD Provider and NPI CPT Code: 73721 Description: MRI LOWER EXTREMITY JOINT W/O Primary Diagnosis Code: R68.89 **Primary Diagnosis:** Other general symptoms and signs Patient Secondary Diagnosis Code: EDIT Secondary Diagnosis: Change Procedure or Primary Diagnosis Change Secondary Diagnosis Cancel Back Print Continue Click here for help or technical support

Click continue to confirm your selection.

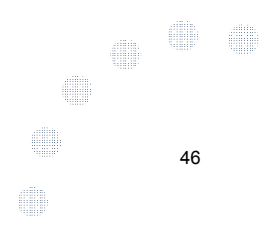

Log Off

#### **Site Selection**

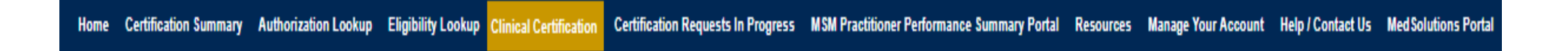

Log Off

|                                                                                                   | Clinical Certification                                                                                                    |                                                                                                    |                                                               |
|---------------------------------------------------------------------------------------------------|----------------------------------------------------------------------------------------------------|----------------------------------------------------------------------------------------------------|---------------------------------------------------------------|
| 80% Complete Provider and NPI                                                                     | Specific Site Search<br>Use the fields below to search for specific sites. For best results, search by NF<br>you the site names that most closely match your entry. | Pl or TIN. Other search options are by name plus zip or name plus city. You may search a partial site | name by entering some portion of the name and we will provide |
|                                                                                                   | NPI: Zip Code:<br>TIN: City:                                                                                                    | Site Name:                                                                                            | Exact match                                                   |
| Patient                                                                                           |                                                                                                    |                                                                                                    | Starts with                                                   |
| Service<br>EDIT<br>73721 MRI LOWER EXTREMITY JOINT W/O<br>R68.89 Other general symptoms and signs | Cancel Back Frint<br>Click here for help or technical support                                                                                                    |                                                                                                    |                                                               |

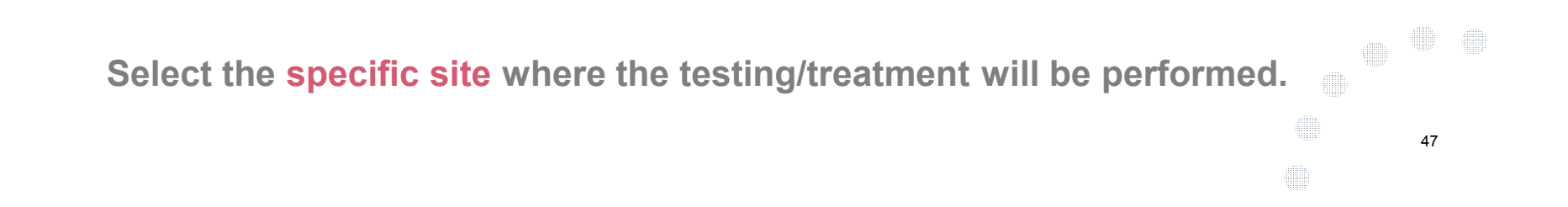

## **Clinical Certification**

#### **Clinical Certification**

You are about to enter the clinical information collection phase of the authorization process.

Once you have clicked "Continue," you will not be able to edit the Provider, Patient, or Service information entered in the previous steps. Please be sure that all this data has been entered correctly before continuing.

In order to ensure prompt attention to your on-line request, be sure to click SUBMIT CASE before exiting the system. This final step in the on-line process is required even if you will be submitting additional information at a later time. Failure to formally submit your request by clicking the SUBMIT CASE button will cause the case record to expire with no additional correspondence from CareCore National.

#### Cancel Back Print Continue

Click here for help or technical support

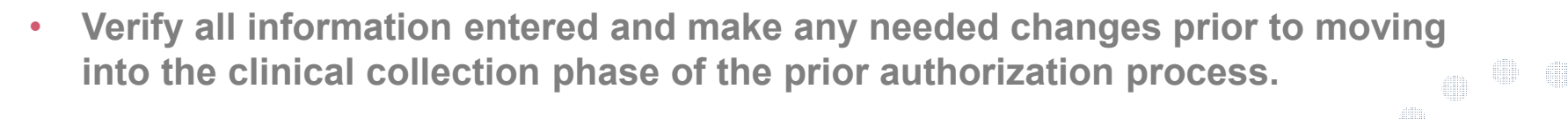

• You will not have the opportunity to make changes after that point.

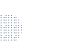

48

## **Contact Information**

Select an Urgency Indicator and Upload your patient's relevant medical records that support your request.

If your request is urgent select No, if the case is standard select Yes.

#### **Clinical Certification**

Is this case Routine/Standard?

49

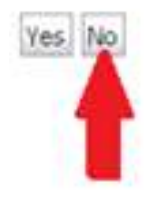

You can upload up to **FIVE documents** in .doc, .docx, or .pdf format. Your case will only be considered Urgent if there is a successful upload.

## **Medical Review**

#### **Clinical Certification**

| - Clinical Upload                                                                                       |  |  |  |  |  |  |  |
|----------------------------------------------------------------------------------------------------|--|--|--|--|--|--|--|
| Please upload any additional clinical information that justifies the medical necessity of this request. |  |  |  |  |  |  |  |
| Browse for file to upload (max size 5MB, allowable extensions .DOC,.DOCX,.PDF):                         |  |  |  |  |  |  |  |
| Choose File No file chosen                                                                              |  |  |  |  |  |  |  |
| Choose File No file chosen                                                                              |  |  |  |  |  |  |  |
| Choose File No file chosen                                                                              |  |  |  |  |  |  |  |
| Choose File No file chosen                                                                              |  |  |  |  |  |  |  |
| Choose File No file chosen                                                                              |  |  |  |  |  |  |  |
| UPLOAD SKIP UPLOAD                                                                                      |  |  |  |  |  |  |  |

If additional information is required, you will have the option to either free hand text in the additional information box, or you can mark Yes to additional info and click submit to bring you to the upload documentation page. Providing clinical information via the web is the quickest, most efficient method.

## **Clinical Certification**

| nome ceruncation summary |               | Englowity Cooke  | Chincal Celuitation                        | Certification requests in Frogress    |                    | uninary i vitar | Resources | manage rour Account | help / contact 03 |         |
|--------------------------|---------------|------------------|--------------------------------------------|---------------------------------------|--------------------|-----------------|-----------|---------------------|-------------------|---------|
|                          |               |                  |                                            |                                       |                    |                 |           |                     |                   | Log Off |
|                          | Clinica       | l Certi          | fication                                   | 1                                     |                    |                 |           |                     |                   |         |
|                          | Which o       | ne of the        | following                                  | pest describes the                    | reason for the rea | quested         | study.    |                     |                   |         |
|                          |               |                  |                                            |                                       | •                  | ]               |           |                     |                   |         |
|                          | SUBMIT        |                  |                                            |                                       |                    |                 |           |                     |                   |         |
|                          | 🔲 Finish La   | ater [<br>Y<br>r | )id you kn<br>ou can save<br>equest to fii | ow?<br>a certification<br>nish later. |                    |                 |           |                     |                   |         |
|                          | Cancel Print  |                  |                                            |                                       |                    |                 |           |                     |                   |         |
|                          | Click here fo | or help or       | technical s                                | upport                                |                    |                 |           |                     |                   |         |

acts in Prograss MSM Practitional Parformance Summary Portal Recourse

• You can click the "Finish Later" button to save your progress.

C-40-0-0

• You have two (2) business days to complete the case.

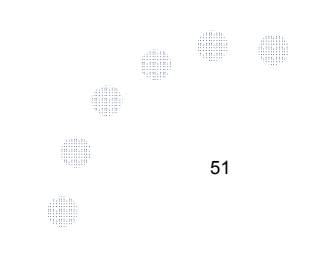

III III I Contrat III

#### **Medical Review**

Home Certification Summary Authorization Lookup Eligibility Lookup Clinical Certification

Certification Requests In Progress MSM Practitioner Performance Summary Portal Resources Manage Your Account Help / Contact Us Med Solutions Portal

Log Off

**Clinical Certification** 

Is there any additional information specific to the member's condition you would like to provide?
 Yes 
 No
 No

Enter text in the space provided below or continue.

| Additional Info | O Additional Information - Notes: |   |  |  |  |  |  |  |  |
|-----------------|-----------------------------------|---|--|--|--|--|--|--|--|
|                 |                                   |   |  |  |  |  |  |  |  |
|                 |                                   |   |  |  |  |  |  |  |  |
|                 |                                   |   |  |  |  |  |  |  |  |
|                 |                                   |   |  |  |  |  |  |  |  |
|                 |                                   |   |  |  |  |  |  |  |  |
|                 |                                   |   |  |  |  |  |  |  |  |
|                 |                                   |   |  |  |  |  |  |  |  |
| SUBMIT          |                                   |   |  |  |  |  |  |  |  |
|                 |                                   |   |  |  |  |  |  |  |  |
| 🔲 Finish Later  | Did you know?                     |   |  |  |  |  |  |  |  |
|                 | You can save a certification      |   |  |  |  |  |  |  |  |
|                 | request to finish later.          |   |  |  |  |  |  |  |  |
|                 |                                   | 1 |  |  |  |  |  |  |  |
| Cancel Print    |                                   |   |  |  |  |  |  |  |  |

Click here for help or technical support

If additional information is required, you will have the option to either free hand text in the additional information box, or you can mark Yes to additional info and click submit to bring you to the upload documentation page. Providing clinical information via the web is the quickest, most efficient method.

#### **Medical Review**

#### **Clinical Certification**

I acknowledge that the clinical information submitted to support this authorization request is accurate and specific to this member, and that all information has been provided. I have no further information to provide at this time.

Print SUBMIT CASE

Click here for help or technical support

Acknowledge the Clinical Certification statements, and hit "Submit Case."

## Approval

| Tour case mas been                          | Approved.           |                  |                                  |
|---------------------------------------------|---------------------|------------------|----------------------------------|
| Provider Name:                              | (f)                 | Contact:         |                                  |
| Provider Address:                           |                     | Phone<br>Number: |                                  |
|                                             |                     | Fax Number:      |                                  |
| Patient Name:<br>Insurance Carrier:         |                     | Patient Id:      |                                  |
| Site Name:                                  |                     | Site ID:         |                                  |
| Site Address:                               |                     |                  |                                  |
| Primary Diagnosis                           | M25.562             | Description:     | Pain in left knee                |
| Secondary Diagnosis<br>Code:                |                     | Description:     |                                  |
| Date of Service:                            | Not provided        |                  |                                  |
| CPT Code:                                   | 73721               | Description:     | MRI LOWER EXTREMITY<br>JOINT W/O |
| A . ab a daration                           |                     |                  |                                  |
| Number:                                     | 2:12:39 PM          |                  |                                  |
| Number:<br>Review Date:                     | ALL ADDITION OF THE |                  |                                  |
| Number:<br>Review Date:<br>Expiration Date: | 21221007100         |                  |                                  |

Once the clinical pathway questions are completed and if the answers have met the clinical criteria, an approval will be issued.

Print the screen and store in the patient's file.

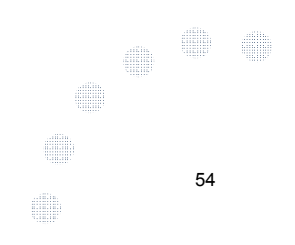

### **Building Additional Cases**

| Home | Certification Summary | Authorization Lookup | Eligibility Lookup | Clinical Certification | Certification Requests In Progress | MSM Practitioner Performance Summary Portal | Resources | Manage Your Account | Help / Contact Us | Med Solutions Portal |
|------|-----------------------|----------------------|--------------------|------------------------|------------------------------------|---------------------------------------------|-----------|---------------------|-------------------|----------------------|
|      |                       |                      |                    |                        |                                    |                                             |           |                     |                   | Log Off              |

| Clinical Certification                                                           |
|----------------------------------------------------------------------------------|
| Thank you for submitting a request for clinical certification. Would you like to |
| Return to the main mens                                                          |
| <ul> <li>Start a new request</li> </ul>                                          |
| <ul> <li>Fasure at theory and report</li> </ul>                                  |
| You can also start a new request using some of the same information.             |
| Start a new request using the same:                                              |
| Programi                                                                         |
| Provider1                                                                        |

Chales I Cashiftee Man

| Provider I        |                         |  |
|-------------------|-------------------------|--|
| · Program         | and Provider I          |  |
| © Program         | and Health Plan         |  |
| [40]              |                         |  |
| Greek Pure        |                         |  |
| Click two for hel | p or technical support. |  |

Once a case has been submitted for clinical certification, you can return to the Main Menu, resume an in-progress request, or start a new request. You can indicate if any of the previous case information will be needed for the new request.

## Authorization look up

e

| viCore | healthcare                                                     |                                      |                                    |                                             |          |                     |                   |                      |
|--------|----------------------------------------------------------------|--------------------------------------|------------------------------------|---------------------------------------------|----------|---------------------|-------------------|----------------------|
| Home   | Certification Summary Authorization Lookup Eligib              | bility Lookup Clinical Certification | Certification Requests In Progress | MSM Practitioner Performance Summary Portal | Resource | Manage Your Account | Help / Contact Us | Med Solutions Portal |
|        | Authorization Lookup<br>New Security Features Implemented      |                                      |                                    |                                             |          |                     |                   |                      |
|        | Search by Member Information<br>REQUIRED FIELDS<br>Healthplan: |                                      | ~                                  | Search by A     REQUIRED FIELDS             | uthori   | zation Number/ N    | I <u>PI</u>       |                      |
|        | Provider NPI:                                                  |                                      |                                    | Provider NPI:<br>Auth/Case Nur              | mber: [  |                     | ×                 |                      |
|        | Patient ID:<br>Patient Date of Birth:                          | MM/DD/YYYY                           |                                    | Search                                      |          |                     |                   |                      |
|        | OPTIONAL FIELDS<br>Case Number:<br>or<br>Authorization Number: | X                                    |                                    |                                             |          |                     |                   |                      |

- Select Search by Authorization Number/NPI. Enter the provider's NPI and authorization or case number. Select Search.
- You can also search for an authorization by Member Information, and enter the health plan, Provider NPI, patient's ID number, and patient's date of birth.

#### **Authorization Status**

| Home | Certification Summary | Authorization Lookup | Eligibility Lookup | Clinical Certification | Certification Requests In Progress | MSM Practitioner Performance Summary Portal | Resources | Manage Your Account | Help / Contact Us | Med Solutions Portal |
|------|-----------------------|----------------------|--------------------|------------------------|------------------------------------|---------------------------------------------|-----------|---------------------|-------------------|----------------------|
|      |                       |                      |                    |                        |                                    |                                             |           |                     |                   | Log Off N            |

#### Authorization Lookup

| Authorization Number: /   |                                                                                                    |               |              |             |  |  |  |  |  |  |
|---------------------------|----------------------------------------------------------------------------------------------------|---------------|--------------|-------------|--|--|--|--|--|--|
| Case Number:              |                                                                                                    |               |              |             |  |  |  |  |  |  |
| Status:                   | Approved                                                                                                    |               |              |             |  |  |  |  |  |  |
| Approval Date:            | 1/16/2019 11:21:14 AM                                                                                           |               |              |             |  |  |  |  |  |  |
| Service Code:             | 73721                                                                                                    |               |              |             |  |  |  |  |  |  |
| Service Description:      | MRI LOWER EXTREMITY JOINT W/O                                                                                   |               |              |             |  |  |  |  |  |  |
| Site Name:                |                                                                                                    |               |              |             |  |  |  |  |  |  |
| Expiration Date:          | 4/16/2019                                                                                                    |               |              |             |  |  |  |  |  |  |
| Date Last Updated:        | ./16/2019 11:21:15 AM                                                                                           |               |              |             |  |  |  |  |  |  |
| Correspondence:           | VIEW CORRESPONDENCE                                                                                             |               |              |             |  |  |  |  |  |  |
| Procedures                |                                                                                                    |               |              |             |  |  |  |  |  |  |
| Procedure                 | Description                                                                                                    | Qty Requested | Qty Approved | Modifier(s) |  |  |  |  |  |  |
| 73721 CHANGE SERVICE CODE | 73721 Magnetic resonance imaging (MRI) (a special kind of picture) of your knee or ankle without contrast (dye) | 1             | 1            |             |  |  |  |  |  |  |
|                           |                                                                                                    |               |              |             |  |  |  |  |  |  |

Print Done Search Again

Click here for help or technical support

The authorization will then be accessible to review. To print authorization correspondence, select View Correspondence.

## **Eligibility Look Up**

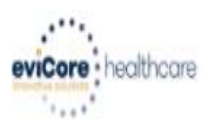

Home Authorization Lookup Eligibility Lookup Clinical Certification Certification Requests In Progress MSM Practitioner Performance Summary Portal Resources Manage Your Account Help / Contact Us

#### **Eligibility Lookup**

Health Plan:HORIZONPatient ID:101Member Code:101Cardiology Eligibility:Prior authorization requiredRadiology Eligibility:Prior Authorization Required.Radiation Therapy Eligibility:Prior authorization requiredMSM Pain Mgt Eligibility:Laboratory Eligibility:Disclaimer:Disclaimer:

Print Done Search Again

Click here for help or technical support

You may also confirm the patient's eligibility by selecting the Eligibility Lookup tab.

58

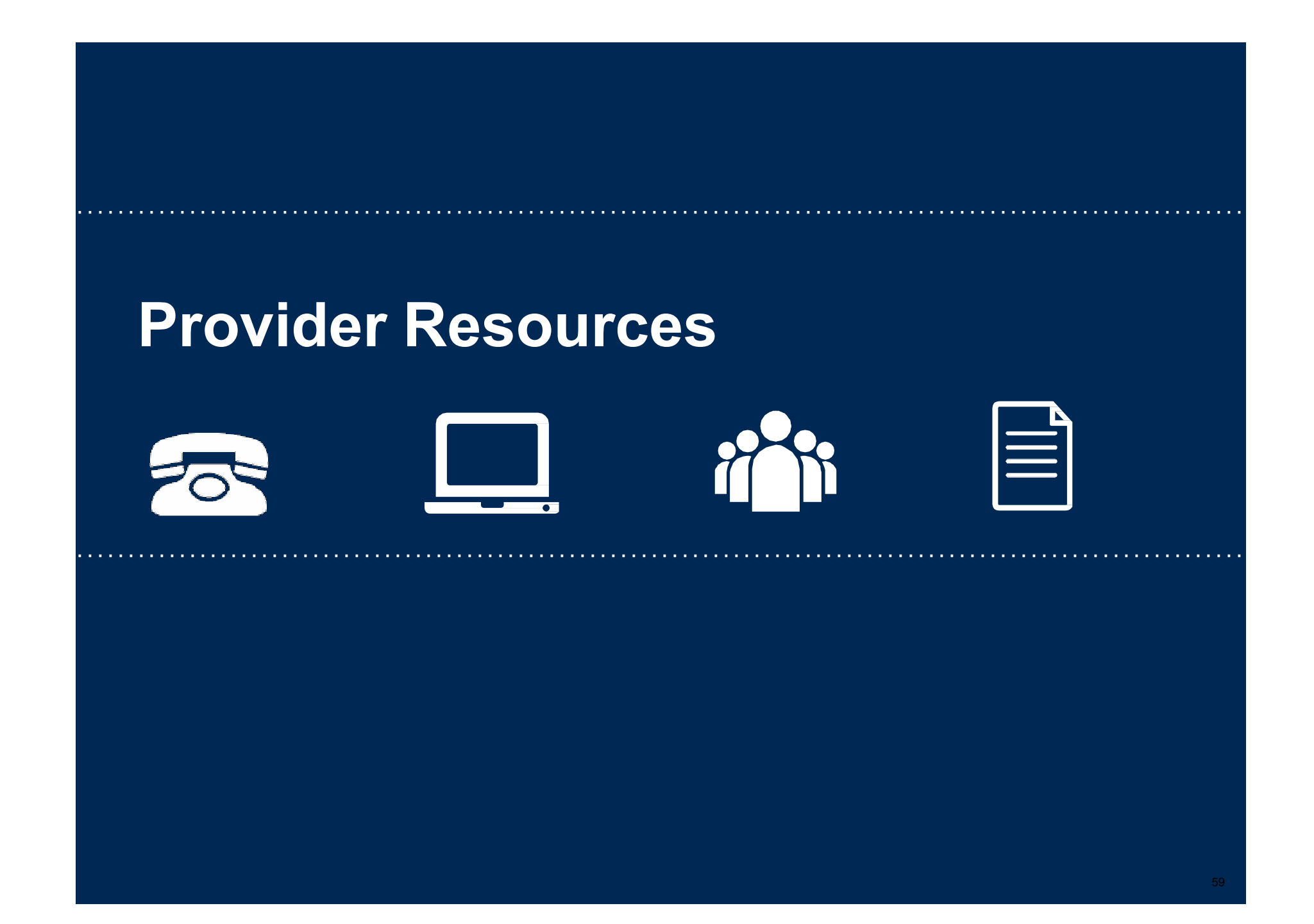

#### **Provider Resources: Prior Authorization Call Center**

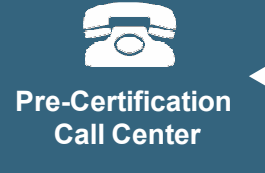

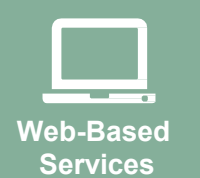

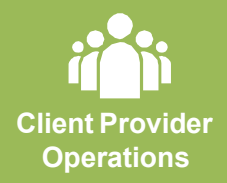

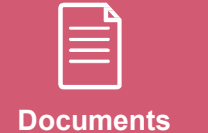

7:00 AM - 7:00 PM (Eastern Time): 866-496-6200

• Obtain prior authorization or check the status of an existing case

. . . . . . . . . . . . .

- Discuss questions regarding authorizations and case decisions
- Change facility or CPT Code(s) on an existing case

#### **Provider Resources: Web-Based Services**

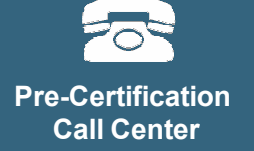

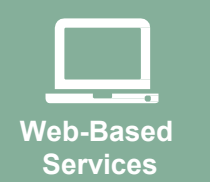

Client Provider Operations

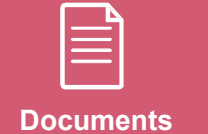

www.eviCore.com

To speak with a Web Specialist, call (800) 646-0418 (Option #2) or email <u>portal.support@evicore.com</u>.

• Request authorizations and check case status online – 24/7

. . . . . . . . . . . . . .

- Pause/Start feature to complete initiated cases
- Upload electronic PDF/word clinical documents

#### **Provider Resources: Client Provider Operations**

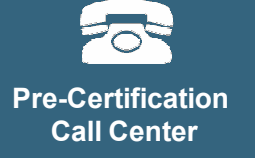

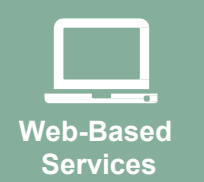

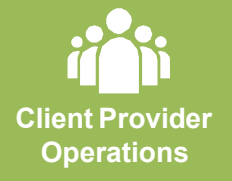

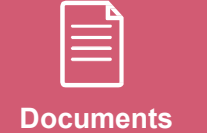

To reach eviCore Client Services, call (800) 575-4517 (Option #3) or email <u>clientservices@evicore.com</u>

- Eligibility issues (member, rendering facility, and/or ordering physician)
- Questions regarding accuracy assessment, accreditation, and/or credentialing
- Issues experienced during case creation
- Request for an authorization to be resent to the healthplan

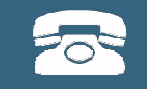

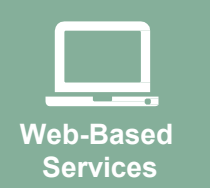

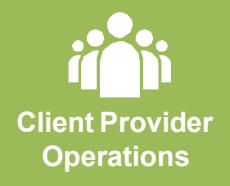

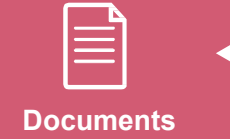

**Provider Resources: Implementation Website** 

Provider Enrollment Questions – Contact Horizon NJ Health and Horizon NJ Total Care 800-682-9091

https://www.horizonnjhealth.com/for-providers/resources/utilizationmanagement/precertification-reference-list/horizon-nj-health

Horizon NJ Health and Horizon NJ Total Care Provider Resources Page – Includes all implementation documents:

https://www.evicore.com/resources/healthplan/horizon

- Provider Orientation Presentation
- Quick Reference Guide
- FAQ documents and announcement letters

You can obtain a copy of this presentation on the implementation site listed above. If you are unable to locate a copy of the presentation, please contact the Client Provider Operations team at <u>ClientServices@evicore.com</u>.

# **Thank You!**

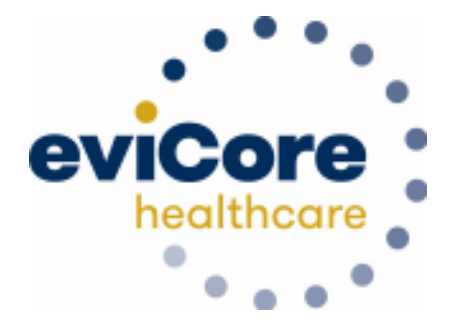